## Inviting New Vendors in PaymentWorks System

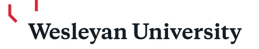

| s is acces<br>Master Up | sed from the Finance bucket in Wes<br>odates" | sPortal. Onc                                                                                                    | e logged in,                                                                                                    |
|-------------------------|-----------------------------------------------|----------------------------------------------------------------------------------------------------|----------------------------------------------------------------------------------------------------|
| Payme                   | entworks                                      |                                                                                                    |                                                                                                    |
|                         |                                               |                                                                                                    |                                                                                                    |
| <b>9</b>                | Setup and Manage Supplier Portal              |                                                                                                    | Messaging                                                                                                    |
|                         | Vendor Master Updates                         |                                                                                                    |                                                                                                    |
|                         | s is access<br>Master Up<br>Payme             | s is accessed from the Finance bucket in Wes<br>Master Updates"<br>Payment Works<br>Setup and Manage Supplier Portal | s is accessed from the Finance bucket in WesPortal. Onc<br>Master Updates"<br>Payment WOrks<br>Setup and Manage Supplier Portal |

| Ir | nvoice Lookup |                |     |
|----|---------------|----------------|-----|
|    |               | Supplier Name: | Sea |
|    |               |                |     |

2 This will default to the "Vendor Profiles which displays all of the connected vendors. Note: the best place to see if a supplier is already created is in Workday. Simply type the name of the supplier in the Workday search field. If a supplier is not set up, send them an invitation by clicking the "New Vendors" tab.

| aymentW <b>6</b> rks               | Vendor Master U                                    | pdates 🔹                   |
|------------------------------------|----------------------------------------------------|----------------------------|
| A Home                             | ✓ Updates                                          | New Vendors                |
| Connected Vendors with Company Pro | files                                              | Record Count: 1            |
|                                    | Vendor Number: SU-<br>Site Code: ADDRES<br>1159573 | -013374<br>SS_REFERENCE-9- |
| Bank of America                    | Vendor Number: SU                                  | -99131                     |
| Bank of New York Mellon            | Vendor Number: SU                                  | -99133                     |
|                                    |                                                    |                            |

| Account                           | ₩ U4/U1/2020 2:28 PM                             | RECEIVED<br>04/01/2025 2:33 PM                                 |
|-----------------------------------|--------------------------------------------------|----------------------------------------------------------------|
| Created:<br>Registration<br>Form: | - Betty Boop                                     |                                                                |
| Show Cancelled Only:              | INVITATION INITIATED<br>03/12/2025 10:40 AM      |                                                                |
| Cancel:                           | Gulf Breeze Soaps                                | 03/12/2025 10:41 AM                                            |
| Invitation<br>Initiator:          | V<br>INVITATION INITIATED<br>03/12/2025 10:49 AM | EMAIL VERIFIED - INVITATION<br>RECEIVED<br>0314/2025 10:50 AM  |
| Clear Filters                     | Tom Cruise                                       |                                                                |
| Send Invitation                   | INVITATION INITIATED<br>03/11/2025 11:06 AM      | EMAIL VERIFIED - INVITATION<br>RECEIVED<br>03/11/2025 11:39 AM |
|                                   | Saint Patrick                                    |                                                                |
|                                   | INVITATION INITIATED<br>03/17/2025 4:47 PM       | EMAIL VERIFIED - INVITATION<br>RECEIVED<br>03/17/0264-50 PM    |
|                                   | Adam Sandler                                     |                                                                |
|                                   | INVITATION INITIATED<br>03/11/2025 11:30 AM      | EMAIL VERIFIED - INVITATION<br>RECEIVED                        |

4 Type the Supplier's Name in the "Company/Individual Name" field. Under "Contact Email" type the name of the person that will receive the email request to complete the onboarding process. Under "Description of Goods and Services" simply provide a brief description. Examples are "speaker, goods, service contract etc". Initiator information is your information, the person in the department completing this form.

|         | PaymentW@rks                                                                                                | Vendor Master Updates    | Valerie Nye, He<br>Wesleyan University (Test)                                                                                                    |
|---------|----------------------------------------------------------------------------------------------------|--------------------------|----------------------------------------------------------------------------------------------------|
| itiator | Home & Vendor Profiles                                                                                      | Updates                  |                                                                                                    |
|         | o <sup>o</sup> SHOW: Onboarding Tracker ~                                                                   | Invite New Vendor        |                                                                                                    |
|         | Need help  Filter Results: 40 Records Vendor Name Vendor #: Contact E-Mail: Invitation Approval: Invitation | Initiator Department.*   | ONBOARDI<br>04/27/20<br>Vendor Num                                                                                                    |
|         | Delivered:<br>Account<br>Created:<br>Registration<br>Form:<br>Show Cancelled Only:<br>Show Easy             | Initiator Phone Number:" | Consolvent  Consolvent  Conso |
|         | Source:                                                                                                    | Gulf Breeze Soaps        | ONBOARDI<br>04/21/20<br>Vender Num                                                                                                    |

Under "Reason for inviting this supplier" select the option that best applies.

| Pa                    | ymentW <b>ø</b> rks                      | Vendor Master Updates                          | •                                                              | Valerie Nye,<br>Wesleyan Uni | Help<br>versity (Test)                                 |
|-----------------------|------------------------------------------|------------------------------------------------|----------------------------------------------------------------|------------------------------|--------------------------------------------------------|
| r<br>-#               | Home & Vendor Profiles                   | s Vpdates O New Vendor                         | s                                                              |                              |                                                        |
| o <sup>o</sup> SH     | IOW: Onboarding Tracker ~                | Invite New Vendor                              |                                                                |                              | Descending V                                           |
| Filte<br>Rec<br>Ven   | or Results: 40<br>oords<br>dor Name:     | Initiator Phone Number<br>860-685-3192         | er."                                                           |                              |                                                        |
| Ven                   |                                          | Reason for inviting thi<br>Product and Service | is supplier.*                                                  | ~<br>~                       | ONBOARDING COM<br>04/21/2025 2:00<br>Vendor Number: SU |
| Invit<br>App<br>Invit | ation val:                               | Personalized Messag                            | e.                                                             |                              | <b></b> ⊘                                              |
| Acc<br>Crea<br>Reg    | punt valed:                              | 4<br>*Pequired Field                           |                                                                | •                            | 04/21/2025 1:2:<br>Vendor Number: SL                   |
| For<br>Sho<br>Can     |                                          | Required Held                                  |                                                                | Cancel                       | d ONBOARDING CON<br>04/21/2025 12:5                    |
| Sho<br>Can<br>Sou     | rce:                                     | Gulf Breeze Soaps                              |                                                                |                              | Vendor Number: SL                                      |
| Invit<br>Initia       | ation<br>tor:<br>ation sent: All Dates 🗸 | INVITATION INITIATED<br>03/12/2025 10:49 AM    | EMAIL VERIFIED - INVITATION<br>RECEIVED<br>03/12/2025 10:50 AM |                              | ONBOARDING COT<br>04/21/2025 12:5<br>Vendor Number: SU |

The next field provides the ability to add a personalized message to the email. The personalized message will be displayed in this section of the standardized email.

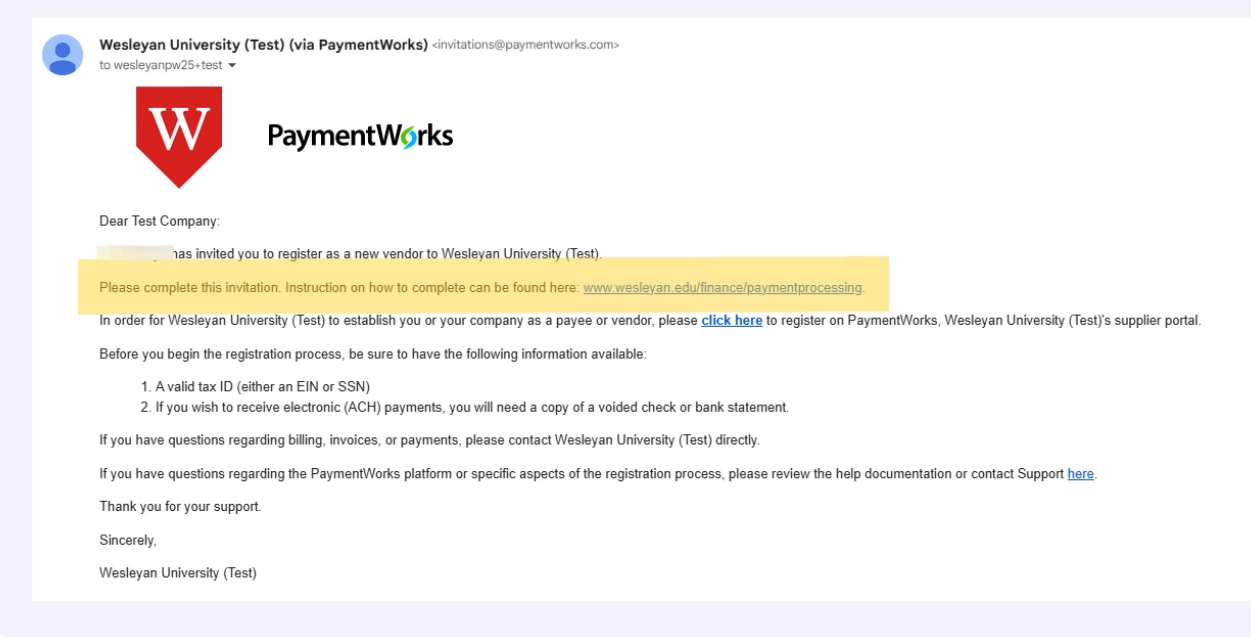

5

6

Type a "Personalized Message:"

| r                                                                                                    |                        |                                |                                                               |       |         |                                                                                                    |
|----------------------------------------------------------------------------------------------------|------------------------|--------------------------------|---------------------------------------------------------------|-------|---------|----------------------------------------------------------------------------------------------------|
| 🖀 Home 🔒 Ve                                                                                                    | endor Profiles Vpdates | New Vendors                    |                                                               |       |         |                                                                                                    |
| o <sup>o</sup> SHOW: Onboarding Trac                                                                                           |                        | vite New Vendor                |                                                               |       |         |                                                                                                    |
| Need                                                                                                    | I help 🕜               |                                |                                                               |       |         | Descending V                                                                                                    |
| Filter Results: 40<br>Records                                                                                                  | In                     | itiator Phone Number.*         |                                                               |       |         |                                                                                                    |
| Vendor Name                                                                                                    | 8                      | 60-685-3192                    |                                                               |       |         |                                                                                                    |
| Vendor #:                                                                                                    | R                      | eason for inviting this suppli | er.*                                                          |       |         |                                                                                                    |
| Contact E-Mail:                                                                                                    | (F                     | Product and Service            |                                                               |       | ~       | 04/21/2025 2:00<br>Vendor Number: SU                                                                            |
| Invitation<br>Approval.<br>Invitation<br>Delivered:<br>Account<br>Created:<br>Registration<br>Form:<br>Show<br>Cancelled Only. | v<br>v<br>v<br>*Re     | ersonalized Message:           |                                                               | Cance | el Send | ONBOARDING COT<br>0/21/2025 1:2:<br>Vender Number: SL<br>ONBOARDING COT<br>0427/2025 1:2:<br>Vender: Number: SL |
| Cancel:<br>Source:<br>Invitation<br>Initiator:<br>Invitation sent: All Dates                                                   | Gulf Breeze So         | ATED<br>AM                     | EMAIL VERIFIED - INVITATION<br>REGRINE<br>031/2/2021 10:50 AM | •     | •       | ONBOARDING COI<br>04/21/2025 12:6<br>Vendor Number: SL                                                          |
| Clear Filters                                                                                                    | tom Cruise             |                                |                                                               |       |         |                                                                                                    |

## 8 Click "Send"

| Home Levendor Profiles   | ✓ Updates                                                                                                    | _                                               |
|--------------------------|----------------------------------------------------------------------------------------------------|-------------------------------------------------|
| W: Onboarding Tracker ~  | Invite New Vendor                                                                                                    |                                                 |
| Need help                |                                                                                                    | Descending V Need help                          |
| tesults: 40              | Initiator Phone Number:*                                                                                                    |                                                 |
| s                        | 860-685-3192                                                                                                    |                                                 |
| Name:                    | Reason for inviting this supplier:*                                                                                              | <b></b>                                         |
| #                        | Product and Service                                                                                                    | ONBOARDING COMPLETE                             |
| d E-Mail:                | Personalized Message:                                                                                                    | Vendor Number: SU-011669                        |
| an v                     | Please complete this invitation. Instruction on how to complete can be found here:<br>www.wesleyan.edu/finance/paymentprocessing |                                                 |
| ed:                      | G                                                                                                    | ONBOARDING COMPLETE<br>04/21/2025 1:22 PM       |
| nt 🗸 🗸                   |                                                                                                    | Vendor Number: SU-011668                        |
| ation 🗸 🗸                | *Required Field                                                                                                    |                                                 |
|                          |                                                                                                    |                                                 |
| led Only:                | Cancel Send                                                                                                    | ONBOARDING COMPLETE                             |
| asy 🗌                    |                                                                                                    | Vendor Number: SU-011865                        |
|                          | Gulf Breeze Soaps                                                                                                    |                                                 |
| •                        |                                                                                                    |                                                 |
|                          | INVITATION INITIATED EMAIL VERIFIED - INVITATION                                                                                 |                                                 |
| t.<br>on sent: All Dates | 03/12/2025 10:40 AM RECEIVED<br>03/12/2025 10:50 AM                                                                              | 04/21/2025 12:55 PM<br>Vendor Number: SU-011667 |
| A Dates                  | Tom Cruise                                                                                                    |                                                 |
|                          |                                                                                                    |                                                 |

## 9 Click "Ok"

(i)

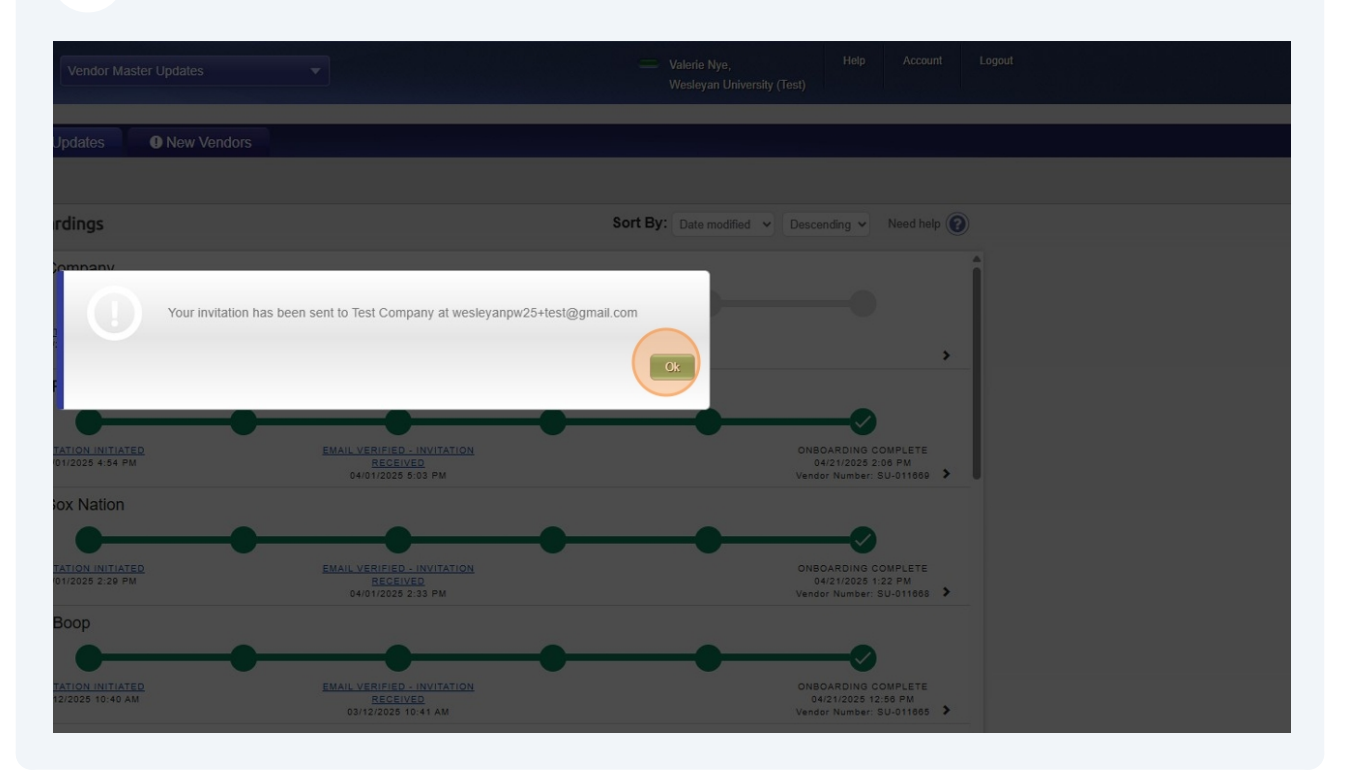

After the invitation is sent, the initiators will receive email notifications at every step of the process. You can configure the notifications in the Account setup.

| PaymentW <b>9</b> rks | Account Management                                               | Valerie Nye,<br>Wesleyan University (Test) | nt |
|-----------------------|------------------------------------------------------------------|--------------------------------------------|----|
| Account               |                                                                  |                                            |    |
| Personal setup        | Manage Notifications                                             | Need help                                  |    |
| Personal information  | Notify me when invitations I send are approved:                  | Disabled                                   |    |
| Managa Notifications  | Notify me when invitations I send are rejected:                  | Disabled                                   |    |
| Manage Nouncations    | Notify me when invitations I send are received by my payee:      | Enabled                                    |    |
| Administrator setup   | Notify me if an invitation I send is cancelled:                  | Enabled                                    |    |
|                       | Notify me when a payee I invite submits their registration:      | Enabled                                    |    |
| Manage Roles          | Notify me when a payee I invite resubmits their registration:    | Enabled                                    |    |
| Manage Approvals      | Notify me when a payee I invite has their registration rejected: | Enabled                                    |    |
| Company Information   | Notify me when a payee I invite has their registration returned: | Enabled                                    |    |
|                       | Notify me when a payee I invite has their registration approved: | Enabled                                    |    |
|                       | Notify me when a payee I invite is fully onboarded:              | Enabled                                    |    |
|                       | Notify me when invitations I send cannot be delivered:           | Enabled                                    |    |
|                       |                                                                  |                                            |    |
|                       |                                                                  | Edit                                       |    |

(i) You can also see the status of the invitation in the "Onboardings" dashboard located in the "Vendor Master Updates" tile and the "New Vendors" tab. This list can be filtered using any of the criteria on the left of the panel. It is recommended that you filter for any you have initiated by putting your name in the "Invitation Initiator" field.

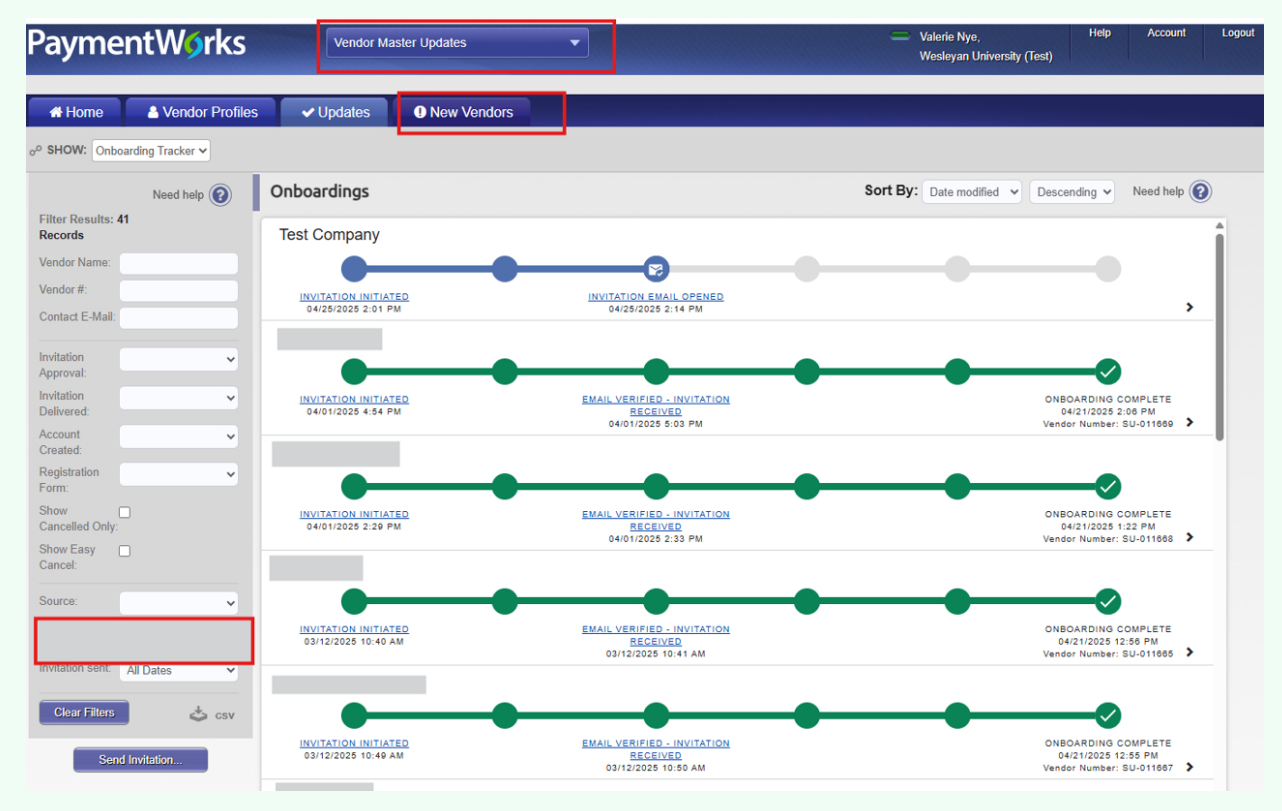